# **NEWSLETTER – HANDHABUNG UND VERSAND**

Jeder Newsletter muss zuvor von der Internet-Redaktion angelegt und konfiguriert werden. Erst wenn der Newsletter komplett eingerichtet ist, können Redakteure hier eigene Versendungen erstellen. Am einfachsten ist die Versendung und Verwaltung über die neu eingerichtete **Newsletter-App (Seite 4)**:

## Inhalt

| Wichtig für die Beantragung eines Newsletters                         | 1 |
|-----------------------------------------------------------------------|---|
| Newsletter-App                                                        | 2 |
| Schritte zur schnellen Erreichbarkeit der Newsletter-App im Launchpad | 2 |
| Anmeldung am Newsletter                                               | 3 |
| Nutzung der Newsletter-App                                            | 3 |
| Ansichten in der Newsletter-App                                       | 3 |
| Mailings                                                              | 4 |
| Newsletter-Konfigurationen                                            | 4 |
| Newsletter-Abonnenten                                                 | 4 |
| Neues Mailing erstellen mit der Newsletter-App                        | 4 |
| Schritt 1:                                                            | 4 |
| Schritt 2:                                                            | 5 |
| Schritt 3: Füllen mit Inhalten                                        | 5 |
| Schritt 4: Pfarrbrief an Newsletter anhängen                          | 6 |
| Schritt 5: Veröffentlichen Sie Ihr Mailing                            | 7 |
| Schritt 6: Testversand per Newsletter-App                             | 7 |
| Schritt 7: Versand des Newsletters                                    | 7 |

### Wichtig für die Beantragung eines Newsletters

Von daher bitten wir jede/n, die/der einen eigenen Newsletter in OpenCms nutzen möchte, sich mit folgenden Daten an die Internetredaktion zu wenden. Wir benötigen den Titel des Newsletters (also z.B. Informationen aus der Pfarrei Beispielheim), eine kurze Beschreibung und zu welcher Pfarrei er gehören soll. Außerdem müssen wir wissen, ob es ein Newsletter-Archiv geben soll. Und ganz wichtig: Über welche E-Mail-Adresse der Newsletter versendet werden soll. Wir brauchen diese Infos für die Einrichtung, damit Sie auch die korrekten Rechte für den Versand erhalten

#### Nochmal in Kurzform:

- Pfarrei (Pfarrgruppe / Pfarrverband / GdG) -Name
- Titel des Newsletters (z.B. Aktuelles vom Pfarrgemeinderat)
- Falls gewünscht eine kurze Beschreibung zum Newsletter (z.B. zum Versandrhythmus)
- Newsletter-Archiv gewünscht (ja / nein) Bitte beachten: Wenn Sie den Pfarrbrief in einer nicht internettauglichen Version verschicken möchten, sollte es kein Newsletter-Archiv online geben)
- Versteckter Download-Ordner für Pfarrbriefe in nicht internettauglicher Version
- E-Mail-Adresse, die als Absender genutzt werden soll incl. Absenderbezeichnung

#### Technisch sieht die Einrichtung dann so aus:

Wir legen eine Newsletter-Seite an, die das Newsletterarchiv zeigt (sofern gewünscht) und einen Link zur Anmeldeseite. Die technisch benötigten Seiten im Hintergrund werden von uns angelegt und aus der Navigation ausgeblendet.

| 1t | estbereich/schulungsbereich/neues/mein-newsletter-test/                  |   |                        |
|----|--------------------------------------------------------------------------|---|------------------------|
|    | Online-Ansicht (*a-newsletter)                                           |   |                        |
|    | /testbereich/schulungsbereich/neues/mein-newsletter-test/online-ansicht/ |   |                        |
|    | Anmeldung (*a-newsletterconfig)                                          |   | A1111 1 1<br>20111 1 1 |
| 3. | /testbereich/schulungsbereich/neues/mein-newsletter-test/anmeldung/      | * |                        |

### **Newsletter-App**

Für die Arbeit mit dem Newsletter ist die Newsletter-App hilfreich. Über diese kann man Versendungen ausführen, Benutzer verwalten etc. Allerdings muss die Newsletter-App erst in Ihr Launchpad aufgenommen werden.

### Schritte zur schnellen Erreichbarkeit der Newsletter-App im Launchpad

Bitte klicken Sie die Rakete und dort das Feld **Launchpad** an. Damit gelangen Sie zur Übersicht, der für Sie momentan zur Verfügung stehenden Schnellstart-Links, die Sie nun bearbeiten können. Klicken Sie dazu den **Schnellstart-Editor** an.

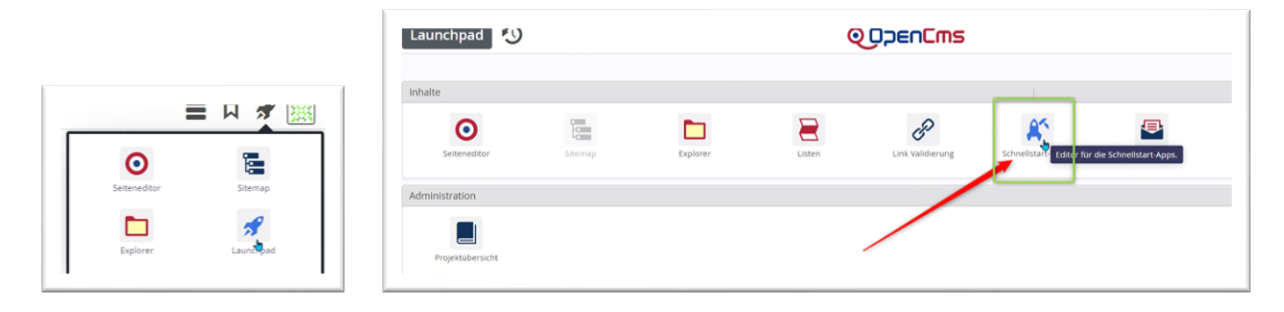

An dieser Stelle nun können Sie die Schnellstart-Links im Launchpad erweitern: Ziehen Sie aus der unteren Zeile **Verfügbare Apps** per **Drag & Drop** die App Newsletter in das Feld **Benutzer-Apps**.

| $\odot$          |                |               | A                                                    |  |
|------------------|----------------|---------------|------------------------------------------------------|--|
| Seiteneditor     | Sitemap        | Explorer      | Launchpad                                            |  |
| Benutzer-Apps    |                |               |                                                      |  |
| Verfügbare Apps  |                |               |                                                      |  |
|                  | B              | Po            |                                                      |  |
|                  | ~              |               | Newsletter-Verwaltung für Mercury-/Apolio-Newsletter |  |
| Projektübersicht | Abhängigkeiten | Externe Links | Newsletter Interne Links Listen                      |  |
| Projektübersicht | Abhängigkeiten | Externe Links | Newsletter interne Links Listen                      |  |

Ergebnis:

| aunchpad 🔰 | Schnellstart-Editor      |                              |                         |                    |                     |        |  |
|------------|--------------------------|------------------------------|-------------------------|--------------------|---------------------|--------|--|
|            | Editieren Sie Ihre Schne | llstarter. Ziehen Sie die Ap | ps, um sie hinzuzufügen | oder zu sortieren. |                     |        |  |
|            | Standard-Apps            |                              |                         |                    |                     |        |  |
|            | ۲                        | 1                            |                         | A                  |                     |        |  |
|            | Seiteneditor             | Sitemap                      | Explorer                | Launchpad          |                     |        |  |
|            | Benutzer-Apps            | h                            |                         |                    |                     |        |  |
|            | Ð                        |                              |                         |                    |                     |        |  |
|            | Newsletter               |                              |                         |                    |                     |        |  |
|            | verioguare Apps          | 0                            | 0                       | 0                  | 05                  |        |  |
|            | Projektübersicht         | Abhängigkeiten               | Externe Links           | Interne Links      | Schnellstart-Editor | Listen |  |
|            |                          |                              |                         | Zurücksetzen       |                     |        |  |

Wechseln Sie zurück in den Seiten-Editor und klicken dann nochmals die Rakete an:

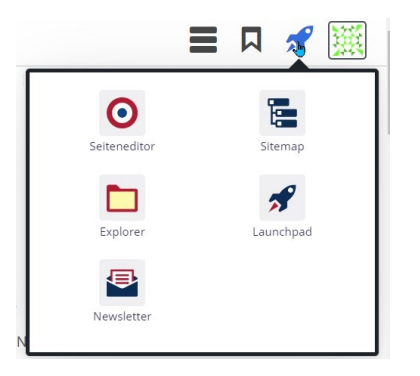

#### Anmeldung am Newsletter

Zur eigenen Kontrolle sollten Sie sich selbst am Newsletter anmelden, das kann im Redaktionsbereich oder auch auf der Liveseite geschehen. Für die Liveseite müssen dazu neben der Newsletter-Seite auch noch die Funktionsseiten sowie die Konfigurationsdateien im Hintergrund veröffentlicht sein. In der Regel ist das bereits bei der Übergabe an Sie der Fall, im Fall von Änderungen an den Konfigurationsdateien sollte das berücksichtigt werden.

### Nutzung der Newsletter-App

Man kann die Newsletter-App auf zwei Wegen öffnen: zum einen über den Schnell-Start (siehe Anleitung Einrichtung der Schritte zur schnellen Erreichbarkeit der <u>Newsletter-App im Launchpad</u>) oder bei der Bearbeitung eines Newsletter-Mailings direkt über den Button App anzeigen.

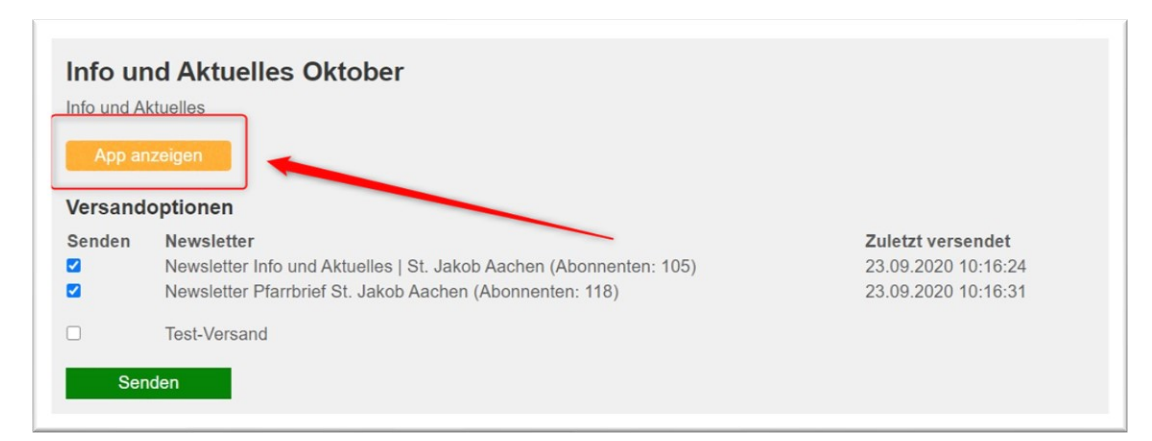

### Ansichten in der Newsletter-App

Danach sehen Sie folgende Ansicht:

#### Mailings

| Newslette  | er 💙                                                        | QDDENCMS                                                     |                   |             |                           |       |
|------------|-------------------------------------------------------------|--------------------------------------------------------------|-------------------|-------------|---------------------------|-------|
| Laanchpad  | Newsletter Mailings: Newsletter für das Aachener O          | enCms                                                        |                   |             | ▼ Filter                  |       |
| Zustand    | Pfad                                                        | Titel                                                        | Zuletzt versendet | Anz. Listen | Тур                       | Größe |
| Versandfer | tig /.content/newslettermailings/newsletter-mailing-00001.x | ml News zum Mai-Update                                       |                   | 1           | Apollo Newsletter-Mailing | 777   |
| Veränder   | /.content/newslettermailings/newsletter-mailing-00004.x     | MI Newsletter OpenCms September 2019                         | 03.09.19 11:39    | 1           | Apollo Newsletter-Mailing | 857   |
| Veränder   | /.content/newslettermailings/newsletter-mailing-00003.x     | ml Newsletter OpenCms Oktober 2019                           | 08.10.19 12:48    | 1           | Apollo Newsletter-Mailing | 857   |
| Veränder   | /.content/newslettermailings/newsletter-mailing-00005.x     | ml Newsletter OpenCms November 2019                          | 27.11.19 23:35    | 1           | Apollo Newsletter-Mailing | 835   |
| Veränder   | /.content/newslettermailings/newsletter-mailing-00006.x     | ml Newsletter OpenCms Dezember 2019                          | 06.12.19 23:40    | 1           | Apollo Newsletter-Mailing | 836   |
| Veränder   | /.content/newslettermailings/newsletter-mailing-00002.x     | ml Newsletter OpenCms Januar 2020                            | 08.01.20 08:27    | 1           | Apollo Newsletter-Mailing | 857   |
| Veränder   | /.content/newslettermailings/newsletter-mailing-00007.x     | ml Newsletter OpenCms Februar 2020                           | 08.02.20 20:59    | 1           | Apollo Newsletter-Mailing | 826   |
| Veränder   | /.content/newslettermailings/newsletter-mailing-00008.x     | ml Newsletter OpenCms März 2020                              | 17.03.20 21:04    | 1           | Apollo Newsletter-Mailing | 853   |
| Veränder   | /.content/newslettermailings/newsletter-mailing-00009.x     | ml Newsletter OpenCms Mai 2020                               | 12.05.20 10:41    | 1           | Apollo Newsletter-Mailing | 832   |
| Veränder   | /.content/newslettermailings/newsletter-mailing-00010.x     | Wichtige Regeln zum Datenschutz beim Arbeiten in der Plattfo | 27.05.20 11:57    | 1           | Apollo Newsletter-Mailing | 896   |
| Veränder   | /.content/newslettermailings/newsletter-mailing-00012.»     | ml News zum September-Update                                 | 23.09.20 16:22    | 1           | Apollo Newsletter-Mailing | 827   |

Hier wird die Liste der bereits erstellten Mailings angezeigt und der zugehörige Status ist ersichtlich (neu, versendet, verändert, versandbereit). Klicken Sie oben in der grauen Zeile auf Newsletter, sehen Sie die Ihnen zugeordneten Newsletter:

#### Newsletter-Konfigurationen

| ١ | lewsletter                                              | QDpenCms                                |                           | 🔊 選   |
|---|---------------------------------------------------------|-----------------------------------------|---------------------------|-------|
| L | aunchpad Newsletter                                     |                                         | ▼ Filter                  |       |
|   | Pfad •                                                  | Titel                                   | Тур                       | Größe |
| 믹 | /.content/newsletterconfigs/newsletter-config-00001.xml | Newsletter für das Aachener OpenCms     | Apollo Newsletter-Konfigu | 3.204 |
| 믹 | /.content/newsletterconfigs/newsletter-config-00002.xml | Tipps & Tricks zum Arbeiten mit OpenCms | Apollo Newsletter-Konfigu | 806   |
|   |                                                         |                                         |                           |       |

#### **Newsletter-Abonnenten**

| Launchpad | Newsletter > Abonnenten: Newsletter für das Aachener OpenCi                                                                                                    | ms             |                     | Y Filter          |
|-----------|----------------------------------------------------------------------------------------------------|----------------|---------------------|-------------------|
| Zustand   | E-Mail-Addresse                                                                                                    | Hinzufügedatum | Registrierungsdatum | Aktivierungsdatum |
| Aktivlert | a setter der Franzelius net                                                                                                    |                | 04.06.19 07:48      | 01.01.70 01:00    |
| Aktiviert | dama providence active its                                                                                                    |                | 04.06.19 09:50      | 01.01.70 01:00    |
| Aktiviert | and a state of the state of the |                | 02.07.19 13:53      | 01.01.70 01:00    |
| Aktiviert | The Man Man of States of States and States and Sta                                                                                                    |                | 04.06.19 10:37      | 01.01.70 01:00    |
| Aktiviert | terrationer/Book.do                                                                                                    |                | 02.07.19 13:25      | 01.01.70 01:00    |
| Aktiviert | percentation of the second second sec |                | 05.07.19 07:46      | 01.01.70 01:00    |
| Aktiviert | a second second s                                                                                                    |                | 0.4 09 19 07-08     | 01 01 70 01-00    |

Es können hier nur Newsletter-Abonnenten gelöscht werden (weil z.B. die E-Mail-Adresse nicht mehr korrekt ist – Fehlermeldung im Versandprotokoll)

### Neues Mailing erstellen mit der Newsletter-App

### Schritt 1:

Man kann entweder über das Kontextmenü (Klick mit links auf das Symbol vor dem Newsletter-Namen) einer Newsletter-Konfiguration ein neues Mailing erstellen oder über den Zauberstab, wenn man bereits in der Mailingliste ist

| /.content/newslettermailings/ne | 5<br>wsletter-mailing-00011.xml [de]    |   |
|---------------------------------|-----------------------------------------|---|
| Titel                           |                                         |   |
| Beispiel für Newsletter         |                                         |   |
| Beschreibung                    |                                         |   |
| So kann es gehen                |                                         |   |
| Senden an                       |                                         | C |
| Newsletter-Konfiguration        | Tipps & Tricks zum Arbeiten mit OpenCms | • |

Vergeben Sie einen Titel und evtl. eine Beschreibung (diese wird im Newsletter-Archiv auf der Seite angezeigt). Dann bitte speichern und schließen.

#### Schritt 2:

Öffnen Sie das Mailing über ,Inhalte bearbeiten' im Kontextmenü. Hier erwartet Sie nun eine völlig neue Ansicht, aber auch das ist nicht schwieriger als der Rest von OpenCms. In der Regel sollten Sie etwas wie im Screenshot unten sehen

| Seite 🗐 🗎 🏏 |                                                                                                    | ■ 🛛 🖋 👜 |
|-------------|----------------------------------------------------------------------------------------------------|---------|
| ð           | Beispiel für Newsletter         So kann es gehen         App anzeigen         Versandoptionen         Senden       Newsletter       Zuletzt versendet         Ipps & Tricks zum Arbeiten mit OpenCms (Abonnenten: 1)       Nie         Test-Versand |         |
|             | Leerer Container<br>Newsletter-Inhalt<br>Für: Mail-Element                                                                                                    |         |
|             | Impressum - Datenschutz                                                                                                    |         |

Der blaue Container kann nun nach Belieben mit Inhalten gefüllt werden, wobei so viele Inhalte darin platziert werden können, wie Sie möchten.

Kopf- und Fußbereich sind fest eingestellt und können an dieser Stelle nicht bearbeitet werden.

Über App anzeigen kommen Sie wieder zurück zur Mailing-Liste.

### Schritt 3: Füllen mit Inhalten

Sie können nun den Inhalt komplett frei gestalten: Ziehen Sie Inhalts-Abschnitte mit dem Zauberstab auf die Seite ziehen (entweder neue oder auch schon bereits erstellte Inhalts-Abschnitte), zudem können Sie auch bereits im System erstellte Inhalte wie Nachrichten und Veranstaltungen im Newsletter wiederverwenden und sich damit eine Menge Arbeit sparen. Klicken Sie auf den Zauberstab und wählen den entsprechenden Typ durch einen Klick auf den Namen aus; Sie sehen dann alle bereits vorhandenen Inhalte. Sie können wie gewohnt über den **9-Punkte-Button** Inhalte per **Drag & Drop** in den Newsletter ziehen.

| diensten möglich                                                                                                    | 6                                                                                                    |
|----------------------------------------------------------------------------------------------------|----------------------------------------------------------------------------------------------------|
| Erweiterung von Formularen und Anmeldung                                                                                                    |                                                                                                    |
| Es gibt diesmal zwei Anleitungen: Eine für diejenigen, die gern die Vorbereitungen mir überlassen und dann nur mit d<br>Anmeldung selbst arbeiten möchten. Und eine zweite für diejenigen, die gern alle Hintergründe wissen. | er                                                                                                    |
| 3itte schauen Sie sich di∰ Anleitungen in Ruhe an und entscheiden selbst, welche Ihre Vorgehensweise ist.                                                                                                    |                                                                                                    |
| 3ei Fragen und Einrichtungen wenden Sie sich bitte an kontakt@baustelle-internetprojekt.de                                                                                                    |                                                                                                    |
| Weiter lesen                                                                                                    |                                                                                                    |
|                                                                                                    |                                                                                                    |
|                                                                                                    | Erweiterung von Formularen und Anmeldung<br>Es gibt diesmal zwei Anleitungen: Eine für diejenigen, die gern die Vorbereitungen mir überlassen und dann nur mit d<br>Anmeldung selbst arbeiten möchten. Und eine zweite für diejenigen, die gern alle Hintergründe wissen.<br>Bitte schauen Sie sich di∰ Anleitungen in Ruhe an und entscheiden selbst, welche Ihre Vorgehensweise ist.<br>Bei Fragen und Einrichtungen wenden Sie sich bitte an <u>kontakt@baustelle-internetprojekt.de</u><br>Weiter lesen |

Auch bleiben Ihnen Möglichkeiten zur Formatierung (über das Rädchen Einstellungen am Element):

| Test für Newsletter     .content/contentsections/ | Detail]: Inhalt eines Newsletters<br>s_00115.xml |            | aktue    |
|---------------------------------------------------|--------------------------------------------------|------------|----------|
| Überschrift anzeigen                              |                                                  |            |          |
| W Überschrift Wichtigkeit                         | Geringe Wichtigkeit (H3)                         | ()* ·      |          |
| Bildformat                                        | Wie im Inhalt eingestellt                        | <i>(</i> ) | itte und |
| Bildausrichtung                                   | Links 👆                                          | -          | aswüns   |
| Textausrichtung                                   | Oben<br>Links<br>Rechts                          |            | dern m   |

Profis können auch ein Element vom Typ Flexibler Inhalt im Newsletter verwenden.

#### Schritt 4: Pfarrbrief an Newsletter anhängen

Der Pfarrbrief wird nicht mit dem Newsletter mitgeschickt, sondern es wird nur ein Link verschickt, der dann in der Webseite die PDF öffnet. Damit verringert man das Datenvolumen und die Postfächer werden nicht so schnell voll.

Genau wie auf den Webseiten wird ein Pfarrbrief über einen Link am Inhalts-Abschnitt angehängt. Klicken Sie dazu das Linkfeld über das Plus auf und anschließend auf das Ordnersymbol im Feld Ziel:

| Copyright     | www.pixabay.com                                                                       |           |
|---------------|---------------------------------------------------------------------------------------|-----------|
| Link          |                                                                                       | ÷         |
| Text          |                                                                                       |           |
| Ziel          |                                                                                       | R         |
| 🔲 In neuem    | Fenster öffnen                                                                        | Date ausw |
| Galerie-Titel | Ein weiterführender Link, kann auch ein externer Link (beginnend mit http://) sein. × |           |

Im Auswahlfenster wählen Sie dann bitte den Reiter Galerien und dort die entsprechende Download-Galerie, in der Ihr Pfarrbrief zu finden ist:

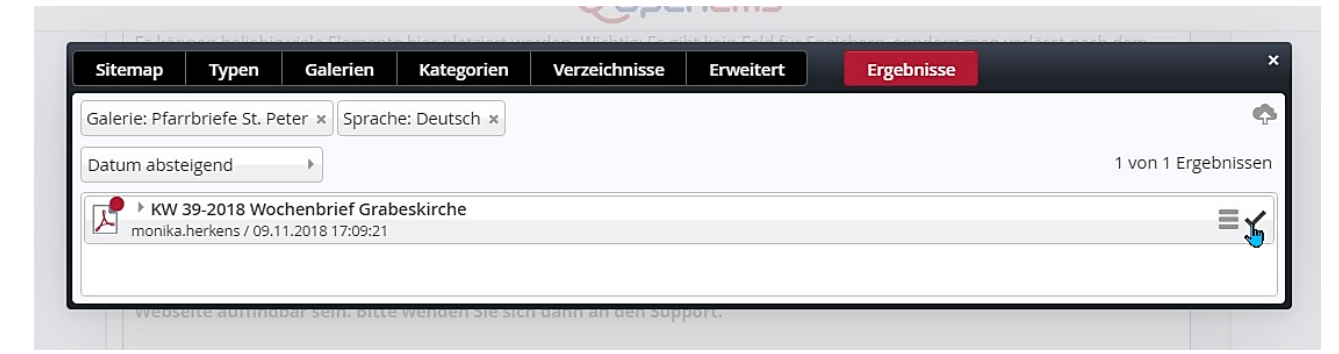

Über das Häkchen können Sie den Pfarrbrief-Link hinzufügen und passen jetzt noch den Linktext entsprechend an:

| Ziel                                      | /testbereich/schulungsbereich/.galleries/Pfarrbriefe-StPeter/KW-39-2018-Wochenbrief-Grab |
|-------------------------------------------|------------------------------------------------------------------------------------------|
|                                           | KW 39-2018 Wochenbrief Grabeskirche<br>monika.herkens / 09.11.2018 17:09:21              |
| <ul> <li>In neuem Fenster öffn</li> </ul> | en                                                                                       |

#### Schritt 5: Veröffentlichen Sie Ihr Mailing

Sie können entweder aus der Mailing-Ansicht heraus veröffentlichen oder auch aus der Mailing-Liste (zurück über App anzeigen). Das Mailing steht jetzt auf Zustand Versandfertig.

#### Schritt 6: Testversand per Newsletter-App

Klicken Sie aus dem Mailing heraus **auf App anzeigen** und wählen dann in der Mailing-Liste Ihr neues Mailing aus und per Klick auf das Symbol und den Menü-Eintrag Test-Versand ermöglicht Ihnen einen Testversand. Nach dem Klick wird nach der E-Mail-Adresse gefragt, an die der Testversand gehen soll. Anschließend erhalten Sie ein Versand-Ergebnis:

| Das Mailing "Beispiel für N<br>Arbeiten mit OpenCms" wi<br>versendet. | lewsletter" für die Konfigurati<br>urde erfolgreich an "mail@mo | on "Tipps & Tricks zum<br>onika-herkens.de" | 4 |
|-----------------------------------------------------------------------|-----------------------------------------------------------------|---------------------------------------------|---|
| E-Mail-Addresse                                                       |                                                                 | Zustand                                     |   |
| mail@monika-herkens.de                                                | e                                                               | ОК                                          |   |

#### **Schritt 7: Versand des Newsletters**

Klicken Sie im Kontextmenü auf Versenden und bestätigen Sie bitte auch die nachfolgende Abfrage:

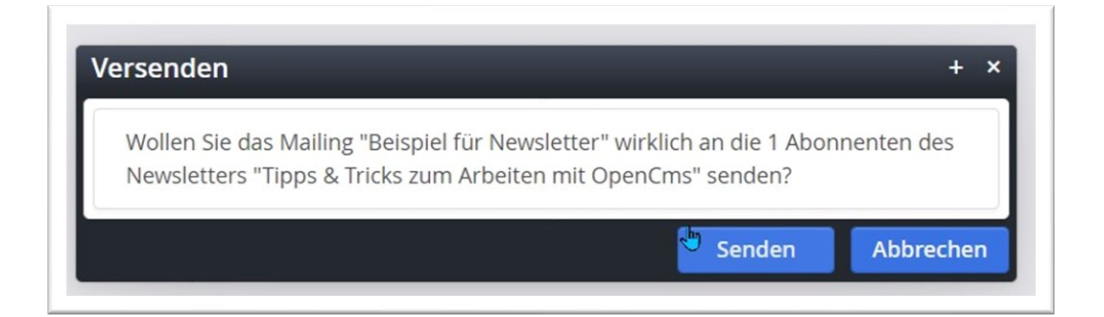

Auch hier erhalten Sie ein Versand-Ergebnis:

| Das Mailing "Beispiel für Newsletter" für die Konfig | uration "Tipps & Tricks zum | - |
|------------------------------------------------------|-----------------------------|---|
| Arbeiten mit OpenCms" wurde erfolgreich versend      | et.                         |   |
| Das Mailing wurde erfolgreich an 1 Abonnenten ve     | rschickt.                   |   |
| E-Mail-Addresse                                      | Zustand                     |   |
| mention have a Querk de                              | OK                          |   |